## Instructivo para pago membresía IEEE

Saludos de la Rama Estudiantil **IEEE** Universidad Nacional de Colombia sede Manizales.

A continuación, un sencillo instructivo para las personas interesadas en inscribirse a la organización mundial de ingenieros dedicada a las estandarización y el desarrollo en áreas técnicas llamado *Institute of Electrical and Electronics Engineers* (**IEEE**) y cancelar su respectiva membresía:

1) Ingrese a la página de IEEE (coloque en su navegador tales siglas), presione el botón que dice Create Account.

| → C û Es seguro   https://www.ieee.org/index.html#                                  |                         |                       |      |       | 1 11  | 110 1   |      |          |          |         |
|-------------------------------------------------------------------------------------|-------------------------|-----------------------|------|-------|-------|---------|------|----------|----------|---------|
| Aplicaciones 🛛 Correo UNAL 🏾 🌾 🥟 Descargar Música                                   |                         |                       |      |       |       |         |      |          |          |         |
| ↑ IEEE.org   IEEE Xplore Digital Library   IEEE Sta                                 | andards   IEEE Spectrum | More Sites            |      |       |       | Cart (0 | Crea | te Accoi | unt)•- : | Sign in |
| The world's largest techn                                                           | ical professional       | Search                | ı    |       |       |         |      |          |          | ۹       |
| Advancing Technology<br>for Humanity organization for the advancement of technology |                         |                       | G    | f     | y     | in      | D    | Ø        | G+       | 4       |
| About Membership Communities                                                        | Conferences Put         | lications             | Star | ndaro | ds E  | ducat   | ion  | Jo       | in IEE   | E       |
|                                                                                     | $(\mathcal{A})$         | The second version of |      | N     | /elco | ome,    | mem  | bers     | l        |         |

2) Aparece en la pantalla una página externa en la cual debe presionar de nuevo el botón **Create Account**.

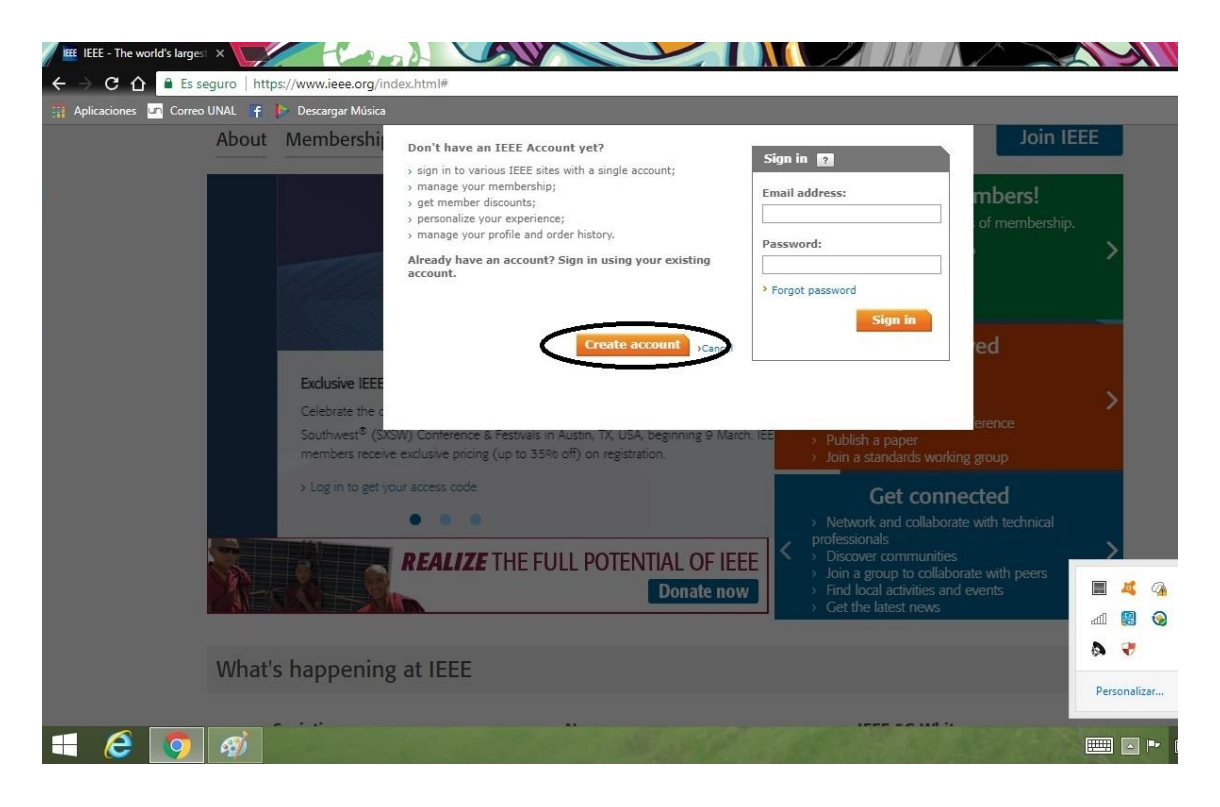

*3)* Al hacer lo anterior, aparece una nueva ventana emergente, proporcione los datos básicos y presiona de nuevo el botón **Create Account**.

| EEE IEEE - The world's largest 🗙 | Cand S                                                |                                                                                                 |                                                                                            |           |
|----------------------------------|-------------------------------------------------------|-------------------------------------------------------------------------------------------------|--------------------------------------------------------------------------------------------|-----------|
| ← → C ☆ 🔒 Es seguro   https;     | //www.ieee.org/index.html#                            |                                                                                                 |                                                                                            |           |
| 🏢 Aplicaciones 🔽 Correo UNAL 📑 🎼 | Descargar Música                                      |                                                                                                 |                                                                                            |           |
| About                            | Membership Communities                                | Conferences Publications                                                                        | Standards Education                                                                        | Join IEEE |
| X                                | Create an IEEE Account                                | 2                                                                                               |                                                                                            | ×         |
|                                  | Provide your personal information * Given/First name: | Enter email address & password<br>The email provided here will be the usern<br>* Email address: | name of your account.                                                                      | Ĺ         |
| 2018 IE<br>TaD higt              | Middle name:<br>* Last/Family/Surname:                | * Re-enter email address:                                                                       |                                                                                            | >         |
| current s<br>> Learn (           |                                                       | * Password:                                                                                     | Password Strength                                                                          |           |
| > Search                         |                                                       | * Confirm password:                                                                             | Passwords must be between 8<br>and 64 characters, and include<br>at least one number. More |           |
|                                  |                                                       |                                                                                                 |                                                                                            | ······    |
|                                  | Privacy & Opting Out of Cookies                       |                                                                                                 | Create account                                                                             | >Cancel   |
| What's                           | nappening at IEEE                                     |                                                                                                 |                                                                                            |           |
| 🕂 🥝 🧑 👘                          |                                                       | and a start of the                                                                              |                                                                                            |           |

4) Al continuar aparece en la ventana su nuevo perfil en la página IEEE, a partir de aquí seguirán los pasos para el pago de la membresía y así lograr ser miembro, para ello presiona el botón Cart, como aparece indicado en la imagen.

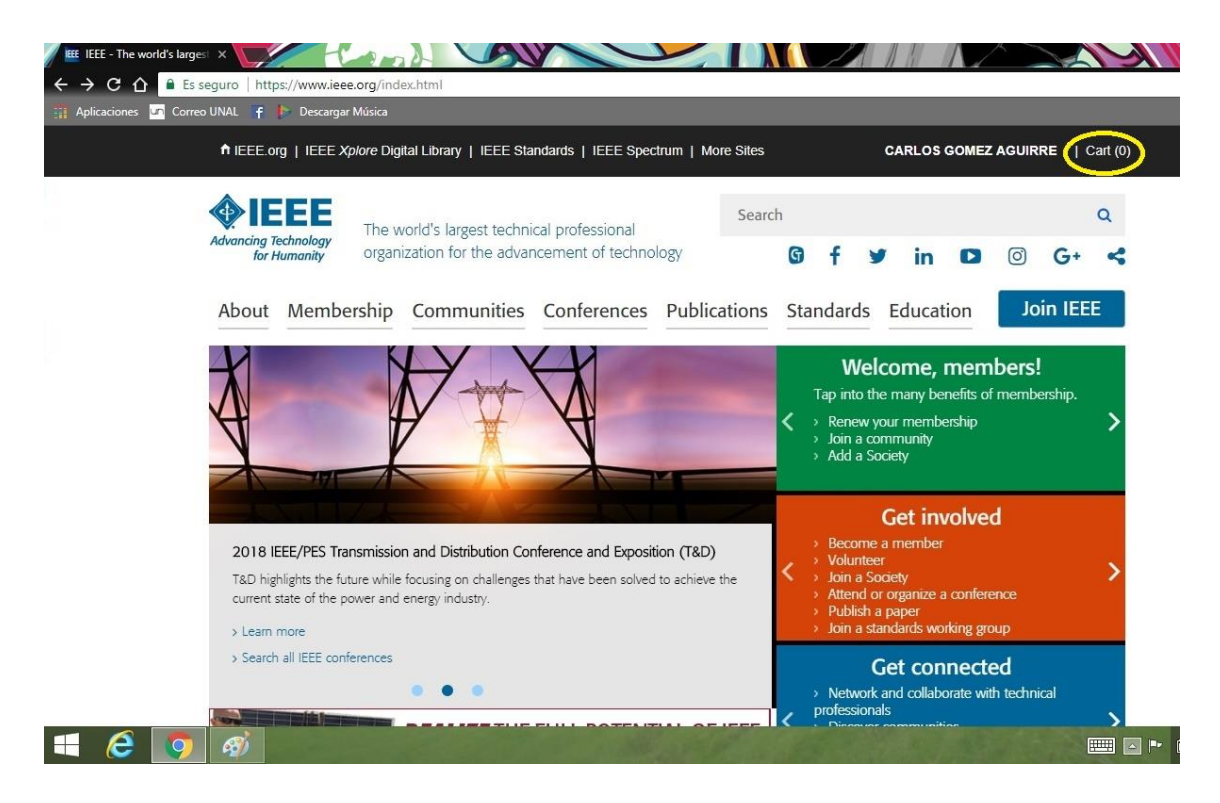

5) Presionar el hipervínculo en el centro de la ventana que dice **browse memberships and subscriptions catalog.** 

| IEEE IEEE Cart - View My Cart         ← → C 介       △ Es seg         III Aplicaciones       ☑ Correo I | x puro https://www.ieee.org/cart/public/myCart/<br>JNAL f Descargar Música                                                                                                    | page.html                                                           |                                                                                                    |                                                                                                    |
|----------------------------------------------------------------------------------------------------|----------------------------------------------------------------------------------------------------|---------------------------------------------------------------------|----------------------------------------------------------------------------------------------------|----------------------------------------------------------------------------------------------------|
|                                                                                                    | ↑ IEEE org   IEEE <i>Xplore</i> Digital Library   IEE                                                                                                    | E Standards   IEEE Spectrum                                         | n   More Sites                                                                                                    | CARLOS GOMEZ AGUIRRE   Cart (0)                                                                                          |
|                                                                                                    | Questions?<br>Please direct your inquiries to<br>the IEEE Support Center                                                                                                    |                                                                     |                                                                                                    |                                                                                                    |
| www.ieee.org/go/shop                                                                                   | About IEEE<br>IEEE is the world's largest technical<br>professional organization dedicated to<br>advancing technology for the benefit of<br>humanity.<br>> Learn more about IEEE<br>> IEEE Mission & Vision | Membership<br>> Join<br>> Renew<br>> Benefits<br>> IEEE Collabratec | Get involved<br>> Conferences<br>> Local activities<br>> Publishing<br>> Societies<br>> Councils<br>> Technical careers<br>> Volunteer | Connect with IEEE<br>Contact & Support<br>> IEEE Collabratec<br>> Careers at IEEE<br>> IEEE Newsroom<br>> IEEE Media Kit |

*6*) En esta parte, diríjase al costado derecho de la ventana y presione el botón **IEEE membership.** 

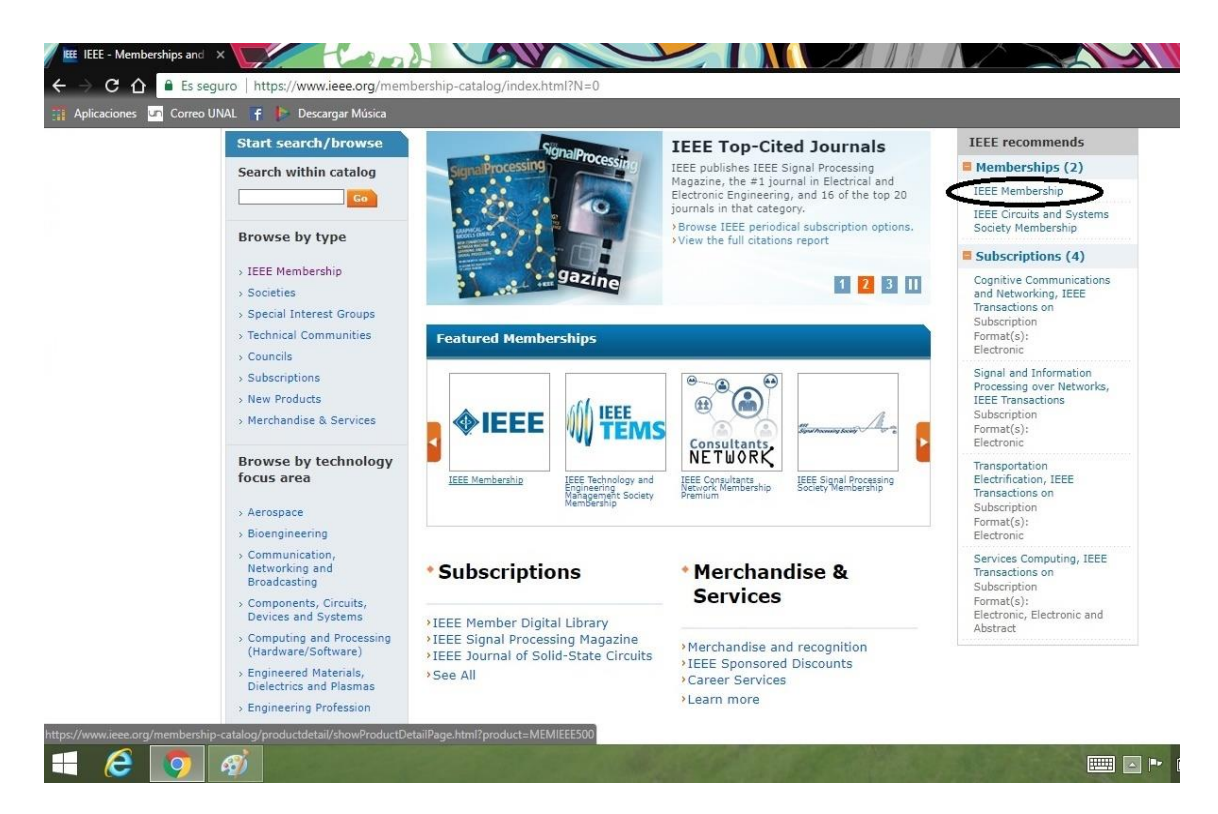

7) Seleccione el tipo de membresía que desea tener, en este caso, se selecciona Student Member ya que es un estudiante de la Universidad Nacional de Colombia sede Manizales quién pagará la suscripción. Presionar el botón Add ítem (s) para hacer efectivo el procedimiento.

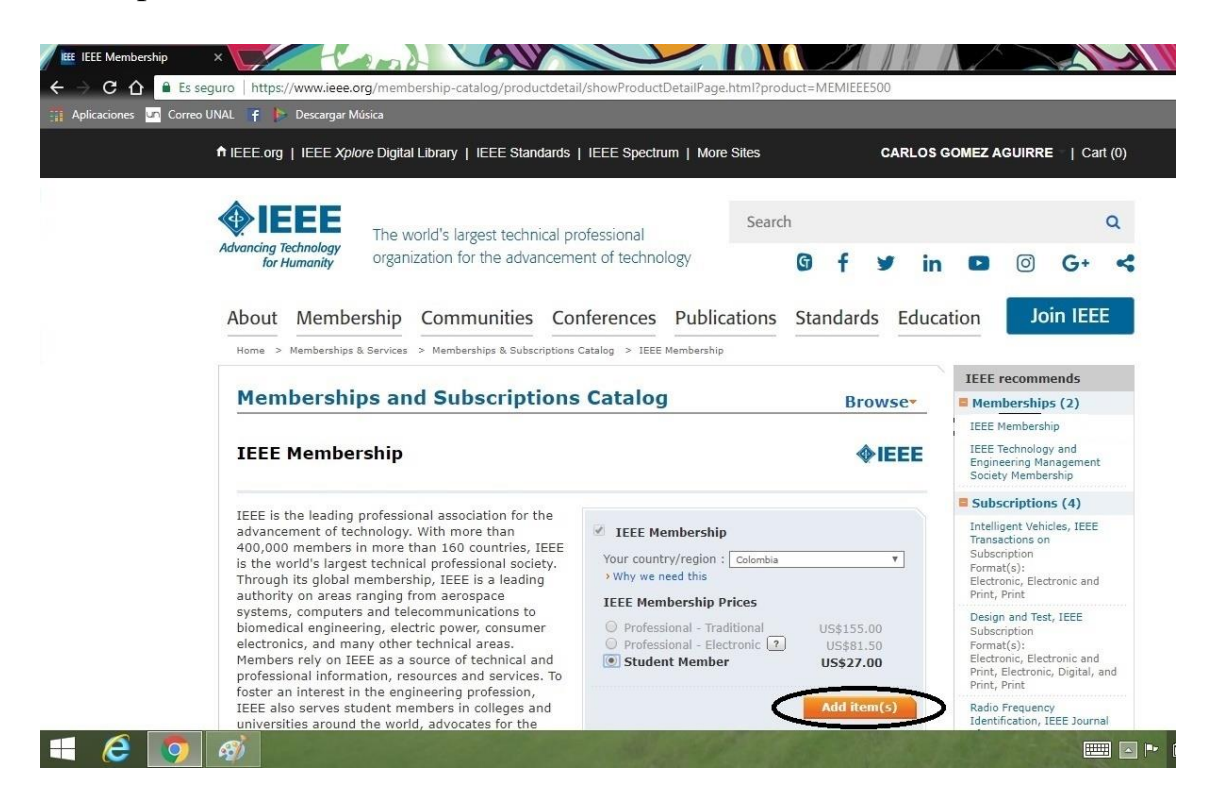

8) Hasta este momento sólo añadió a su perfil, bajo que estatus, se quiere afiliar usted a **IEEE**. Siga bajando la página para llenar una información particular.

| for Humanity organization for the advancem                                                                                                    | ent of technology                                                                                                    | G f ¥ in                                                                                       | G+                                                                                                    |  |
|----------------------------------------------------------------------------------------------------|----------------------------------------------------------------------------------------------------|------------------------------------------------------------------------------------------------|----------------------------------------------------------------------------------------------------|--|
| About Membership Communities Co                                                                                                    | nferences Publications                                                                                                    | Standards Educa                                                                                | ation Join IEEE                                                                                         |  |
| Home > Memberships & Services > Memberships & Subscriptions                                                                                                    | Catalog > IEEE Membership                                                                                                    |                                                                                                | 11.0-1                                                                                                  |  |
| Memberships and Subscriptions                                                                                                    | Catalog                                                                                                    | Browse                                                                                         |                                                                                                    |  |
| IEEE Membership                                                                                                    |                                                                                                    | <b><b>IEEE</b></b>                                                                             | IEEE Membership<br>(Student)<br>> Remove US\$27.0                                                       |  |
| IEEE is the leading professional association for the<br>advancement of technology. With more than<br>400,000 members in more than 160 countries, IEEE<br>is the world's largest technical professional society.                                                                                                    | You must complete ya application in order to                                                                                                    | our membership<br>o join.                                                                      | * Any applicable taxes and<br>shipping charges are calculated<br>during Checkout<br>Proceed to checkout |  |
| authority on areas ranging from aerospace                                                                                                    | • <u>Complete Membership Application</u>                                                                                                    |                                                                                                | For membership and<br>subscriptions, you will                                                           |  |
| biomedical engineering, electric power, consumer<br>electronics, and many other technical areas.<br>Members rely on IEEE as a source of technical and<br>professional information, resources and services. To<br>foster an interest in the engineering profession,<br>IEEE also serves student members in colleges and | Membership includes<br>Includes subscription to IEEE Spece<br>electronic access to IEEE Potentials<br>to the IEEE Job Site, memberNet,<br>programming, GoogleApps@IEEE, | rum, The Institute,<br>via IEEE Xplore, access<br>exclusive IEEE.tv<br>and many more benefits. | application first before<br>proceeding with<br>checkout.<br>Questions?<br>Contact IEEE                  |  |
| universities around the world, advocates for the<br>profession and helps to introduce technology                                                                                                    |                                                                                                    |                                                                                                | IEEE recommends                                                                                         |  |
| careers to young people wondwide.                                                                                                    |                                                                                                    |                                                                                                | Memberships (2)                                                                                         |  |
| Website:                                                                                                    |                                                                                                    |                                                                                                | IEEE Power & Energy<br>Society Membership                                                               |  |
| https://www.ieeeeen/menshereine_eee/ieee/iedeu.htm                                                                                                    | 22                                                                                                    |                                                                                                |                                                                                                    |  |

9) En la ventana aparece una serie de datos, presione cualquiera de las opciones que aparecen en frente de Address type:

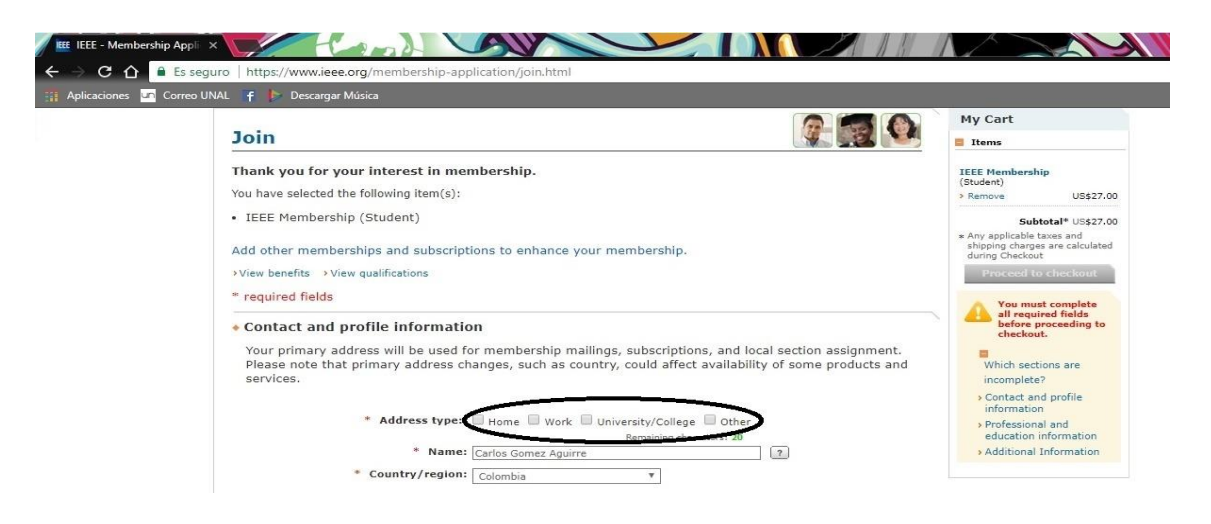

10) Se abrió una ventana emergente, digite allí sus datos personales.

| aciones 🔽 Correo UNAL 🦸 🥕 Descargar Música                                                                                                    |                                                                                  |
|----------------------------------------------------------------------------------------------------|----------------------------------------------------------------------------------|
| Contact and profile information                                                                                                    | My Cart                                                                          |
|                                                                                                    | Items                                                                            |
| Your primary address will be used for membership mailings, subscriptions, and local section assignment. Please note that primary address changes, such as country, could affect availability of | IEEE Membership<br>(Student)                                                     |
| some products and services.                                                                                                    | > Remove US\$27.00                                                               |
|                                                                                                    | Subtotal* US\$27.00                                                              |
| * Address type: Home Work University/College Other<br>Remaining characters: 20                                                                                                    | * Any applicable taxes and<br>shipping charges are calculated<br>during Checkout |
| * Name: Carlos Gomez Aguirre                                                                                                    | Proceed to checkout                                                              |
| * Country/region: Colombia *                                                                                                    |                                                                                  |
| Organization/dept name:                                                                                                    | You must complete<br>all required fields<br>before proceeding to<br>checkout.    |
| * Address: Puertas del Sol - Manz 9A casa 15 #3-60                                                                                                    |                                                                                  |
|                                                                                                    | Which sections are                                                               |
|                                                                                                    | incomplete?                                                                      |
|                                                                                                    | information                                                                      |
| - City/Locaity: Manizales                                                                                                    | > Professional and                                                               |
| State/Province/Territory: Select State/Province/ *                                                                                                    | education information                                                            |

11) Cuando llegue a la sección de colocar lugar de estudios, busque la universidad a que pertenece y llene los datos con minucioso cuidado.

| 👔 Aplicaciones 💶 Correo UNAL 🗧 🕞 Descargar Música                                         |                                                                                                    |
|-------------------------------------------------------------------------------------------|----------------------------------------------------------------------------------------------------|
| Professional and education information                                                    | My Cart                                                                                              |
| Professional and education information is used to personalize your membership experience. | Items                                                                                                |
| Are you currently a professional or a student?                                            | IEEE Membership<br>(Student)                                                                         |
| I am a professional     I am a student studying at least part time                        | > Remove US\$27.00                                                                                   |
| Join IEEE as a professional member Join IEEE as a student member                          | Subtotal* US\$27.00                                                                                  |
| View dues View benefits View qualifications View dues View benefits View qualification    | <ul> <li>Any applicable taxes and<br/>shipping charges are calculated<br/>during Checkout</li> </ul> |
| Add new education information                                                             | Proceed to checkout                                                                                  |
| Complete this section to be eligible for Student membership.                              | You must complete<br>all required fields                                                             |
| * University/college:                                                                     | before proceeding to<br>checkout.                                                                    |
| Student status: O Undergraduate O Graduate                                                | Which sections are                                                                                   |
| * Degree being pursued: Select one v                                                      | incomplete?                                                                                          |
| * Academic program: Select one v                                                          | Professional and     education information                                                           |
| * Expected graduation date: Month v Year v ?                                              | > Additional Information                                                                             |
| * What is your current field of study?: Select one v                                      | 1                                                                                                    |
| * Is your university/college                                                              |                                                                                                    |
| accredited?: Salart one v ?                                                               |                                                                                                    |

*12)* En esta parte coloque especial cuidado, seleccione porqué se une a **IEEE** (utilice traductor si no entiende).

| es 🔽 Correo UNAL 📍 🆻 Descargar Música                                                                                                    |                                                                                                    |
|----------------------------------------------------------------------------------------------------|----------------------------------------------------------------------------------------------------|
|                                                                                                    | My Cart                                                                                                    |
| <ul> <li>Additional Information</li> </ul>                                                                                                    | Items                                                                                                    |
| * Why are you joining?                                                                                                    | IEEE Membership                                                                                                    |
| Your interest in membership is vital to the organization. Please tell us what you hope to achieve with your membersh<br>Sheck all that apply.                                                                                                    | ip. (Student)<br>> Remove US\$27.0                                                                                                    |
| Remain technically current / obtain IEEE subscriptions<br>hance my career opportunities<br>xpand my professional network<br>onnect me with local IEEE activities<br>Hearn more about IEEE humanitarian programs<br>Jiscounts on products and services<br>Other: | Substal* US\$27.0<br>* Any applicable taxes and<br>shiping charges are calculate<br>during Checkout<br>Proceed to checkout<br>You must complete<br>all required fields<br>before proceeding to |
| Tell us how you heard about IEEE                                                                                                    |                                                                                                    |
| Were you referred by another IEEE member?                                                                                                    | incomplete?                                                                                                    |
| Referring member name:                                                                                                    | Additional Information                                                                                                    |
| Referring IEEE member number:                                                                                                    |                                                                                                    |

*13)* En la parte baja de la ventana aparece la siguiente expresión
 \*Tell u show you heard about IEEE\*, abra las opciones en frente y seleccione Member referral.

| aciones 🔟 Correo UNAL 🧧 🕨 Descargar Música                                                        | Disect mail/Restal avail |                                       |                            |
|---------------------------------------------------------------------------------------------------|--------------------------|---------------------------------------|----------------------------|
|                                                                                                   | Direct mail/Postal mail  |                                       | My Cart                    |
| <ul> <li>Additional Information</li> </ul>                                                        | Email Invitation         |                                       | Items                      |
| * Why are you joining?                                                                            | Friend/colleague         |                                       | IEEE Membership            |
| Your interest in membership is vital to the<br>Check all that apply.                              | IEEE conferences         | hope to achieve with your membership. | (Student) Remove US\$27.00 |
| Remain technically current / obtain                                                               | IEEE publications        |                                       | Subtotal* US\$27.0         |
| Enhance my career opportunities                                                                   | Manager/supervisor       |                                       | * Any applicable taxes and |
| <ul> <li>Expand my professional network</li> <li>Connect me with local IEEE activitie</li> </ul>  | Member referral          |                                       | during Checkout            |
| <ul> <li>Learn more about IEEE humanitaria</li> <li>Discounts on products and services</li> </ul> | Non-IEEE publications    |                                       |                            |
| Other:                                                                                            | Search Engines           |                                       |                            |
| Tell us how you heard about IEEE                                                                  | Other                    | -                                     |                            |
|                                                                                                   | Select how you heard     | <b>T</b>                              |                            |
| Were you referred by another IEEE me                                                              | ember?                   |                                       |                            |
| Referring member name:                                                                            |                          |                                       |                            |
| Referring IEEE member number:                                                                     |                          |                                       |                            |

14) Debido a que IEEE necesita un referente que ya sea miembro, coloque los siguientes datos (persona adscrita a la Rama Estudiantil IEEE Universidad Nacional de Colombia sede Manizales) en la parte donde aparece \*Were you referred by another IEEE member?\*:

Referring member name: **Danna Ramirez Herrera** Referring IEEE member number: **93847864** 

| nes 🔟 Correo | UNAL 🕇 🕞 Descargar Música                                                                                                    |                                                                                     |
|--------------|----------------------------------------------------------------------------------------------------|-------------------------------------------------------------------------------------|
|              |                                                                                                    | My Cart                                                                             |
|              | <ul> <li>Additional Information</li> </ul>                                                                                                    | Items                                                                               |
|              | * Why are you joining?                                                                                                    | IEEE Membership                                                                     |
|              | Your interest in membership is vital to the organization. Please tell us what you hope to achieve with your membership.<br>Check all that apply.                                                                                                    | (Student)<br>> Remove US\$27.0                                                      |
|              | Remain technically current / obtain IEEE subscriptions     Genhance my career opportunities     Generating and a subscription of the subscription of the subscrip | Subtotal* US\$27.0<br>* Any applicable taxes and<br>shipping charges are calculated |
|              | Connect me with local IEEE activities                                                                                                    | during Checkout Proceed to checkout                                                 |
|              | Discounts on products and services     Other:                                                                                                    |                                                                                     |
|              | Tell us how you heard about IEEE                                                                                                    |                                                                                     |
|              | Member referral                                                                                                    |                                                                                     |
|              | Were you referred by another IEEE member?                                                                                                    |                                                                                     |
|              | Referring member name: Danna Ramirez Herrera                                                                                                    |                                                                                     |
|              | Referring IEEE member number: 02947964                                                                                                    |                                                                                     |

*15)* Seleccione el tipo de boletines de los cuales **IEEE** le enviará información al correo adscrito.

| I EEE Communication Preferer X 🕝 traductor - Buscar con G X                                                             |                                      |                                      |
|----------------------------------------------------------------------------------------------------|--------------------------------------|--------------------------------------|
| ← → C 🏠 🔒 Es seguro   https://www.ieee.org/cart/checkout/showcommpref.html                                              |                                      |                                      |
| 📅 Aplicaciones 🔽 Correo UNAL 🍞 խ Descargar Música                                                                       |                                      |                                      |
| ↑ IEEE.org   IEEE Xplore Digital Library   IEEE Standards   IEEE Spectrum   More Sites                                  |                                      | CARLOS GOMEZ AGUIRRE   Cart (1)      |
| IEEE CHECKOUT                                                                                                    |                                      | Advancing Technology<br>for Humanity |
| Communication Preferences<br>To respect your privacy and to better serve you, please select the manner in which IEEE ca | an contact yo                        | ou.                                  |
| • Please specify if IEEE can contact you regarding: 👔                                                                   |                                      |                                      |
| IEEE Member Benefits, Programs, and Opportunities<br>IEEE Humanitarian and Philanthropic Opportunities                  | <ul><li>Yes</li><li>Yes</li></ul>    | <ul> <li>No</li> <li>No</li> </ul>   |
| IEEE Educational Activities<br>IEEE Publications                                                                        | <ul> <li>Yes</li> <li>Yes</li> </ul> | <ul> <li>No</li> <li>No</li> </ul>   |
| IEEE Conferences and events<br>Additional IEEE Memberships                                                              | <ul><li>Yes</li><li>Yes</li></ul>    | © No<br>● No                         |
| TEEE Standarde                                                                                                    | ( Vac                                | C No                                 |

*16)* Encontrará la membresía que va a cancelar, el costo se da en dólares como moneda estándar para pagos a nivel internacional.

| licaciones <mark>un</mark> Correo | guro   https://www.ieee.org/cart/checkout,<br>UNAL 👎 🎼 Descargar Música | /page.html                 |                                                                         |                        |                                      |  |  |  |
|-----------------------------------|-------------------------------------------------------------------------|----------------------------|-------------------------------------------------------------------------|------------------------|--------------------------------------|--|--|--|
|                                   | ↑ IEEE.org   IEEE Xplore Digital Library                                | IEEE Standards             | IEEE Spectrum   More Sites                                              | CARLOS                 | GOMEZ AGUIRRE   Cart (*              |  |  |  |
|                                   | IEEE CHECKOUT                                                           |                            |                                                                         |                        | Advancing Technology<br>for Humanity |  |  |  |
|                                   | Return to Membership Application My Cart 2                              |                            |                                                                         |                        | Questions?                           |  |  |  |
|                                   | Memberships & Subscriptions item                                        | 5 ?                        |                                                                         | Membership Application | Please direct your inquiries to      |  |  |  |
|                                   | Description                                                             | Quantity                   | Shipping ?                                                              | Dues                   | Cart Number 1-5380ZI6                |  |  |  |
|                                   | IEEE Membership (student)                                               | 1<br>> Remove<br>> Update  |                                                                         | US <b>\$27.00</b>      | Support the<br>IEEE Foundation       |  |  |  |
|                                   | >Customize Options                                                      |                            | Any print subscriptions will be mailed to your primary address on file. |                        |                                      |  |  |  |
|                                   | Customize Options     Any print subscriptions will be mailed to you     | ir primary address on file | s.                                                                      |                        | Donate Now                           |  |  |  |

17) Si desplaza la ventana hacia abajo, encuentra las diferentes maneras de pago de la membresía. La utilizada en este caso, es la forma más general, pagar con una tarjeta de crédito.

| IEEE IEEE Cart - Checkout ×    | 🜀 traductor - Buscar con G 🗙                                                                  |                                                                                                    |  |
|--------------------------------|-----------------------------------------------------------------------------------------------|----------------------------------------------------------------------------------------------------|--|
| ← → C ☆ <sup>●</sup> Es seguro | https://www.ieee.org/cart/checkout/page.html                                                  |                                                                                                    |  |
| 🔛 Aplicaciones 🛄 Correo UNAI   | . 👎 🌗 Descargar Música                                                                        |                                                                                                    |  |
|                                |                                                                                               |                                                                                                    |  |
|                                |                                                                                               |                                                                                                    |  |
|                                | Shipping 🖸                                                                                    |                                                                                                    |  |
|                                | Carlos Gomez Aguirre<br>Puertas del Sol - Manz 9A casa 15 #3-60<br>Manizales, Caldas Colombia |                                                                                                    |  |
|                                | Edit                                                                                          |                                                                                                    |  |
|                                | Payment                                                                                       |                                                                                                    |  |
| c                              | Pay by Credit Card 👔 🔿 Pay by PayPal 👔                                                        |                                                                                                    |  |
|                                |                                                                                               |                                                                                                    |  |
|                                | Checkout 📧                                                                                    |                                                                                                    |  |
|                                |                                                                                               | <ul> <li>* I have read and agree to the IEEE Terms of Membership</li> <li>* I have read and agree to the IEEE Terms &amp; Conditions</li> </ul> |  |
|                                | Please acknowledge the IEEE Terms of Membership                                               |                                                                                                    |  |

*18)* Llene el formulario para el pago con la información correspondiente sobre la tarjeta de crédito y finaliza la inscripción.

| Add Credit Card                                                                                                    | Portal UN 🕒 WhatsApp Web                                                                                                    | YouTube % Short                                                                                                    | audio stories 📕 Topics 🎪 Basic                                                                                        | conversation |  |
|----------------------------------------------------------------------------------------------------|----------------------------------------------------------------------------------------------------|----------------------------------------------------------------------------------------------------|----------------------------------------------------------------------------------------------------|--------------|--|
| Enter credit card informatio * Required fields * Credit card: info * Credit card: info * Credit card number: * Expiration date: info Security code: * Name on card: Description: (e.g. store this card for future purchases?: Make this my primary card: info | n:  tc Card Type   tc Card Type   t Month  Select Year   My corporate card, My personal card,  This card will be designated as your primary card for | Credit card billing a<br>Use address on file:<br>* Choose your<br>country/region:<br>* Address:<br>* City/Locality:<br>State:<br>Zip/Postal code: | ddress Paertas del Sol - Manz SA casa 15 V OR Colombia V Puertas del Sol - Manz SA casa 15 #24( D Manizales Califas V |              |  |

Al terminar su inscripción, comience a disfrutar de sus beneficios como miembro IEEE.

Si tiene alguna inquietud, puede comunicarse al siguiente contacto:

Rama Estudiantil **IEEE** Universidad Nacional de Colombia Sede Manizales Teléfono: **8879300** Ext. **55612**